## PDF XChange 4

## Converting a PDF document to a Word document

## ► Go to PDF Tools

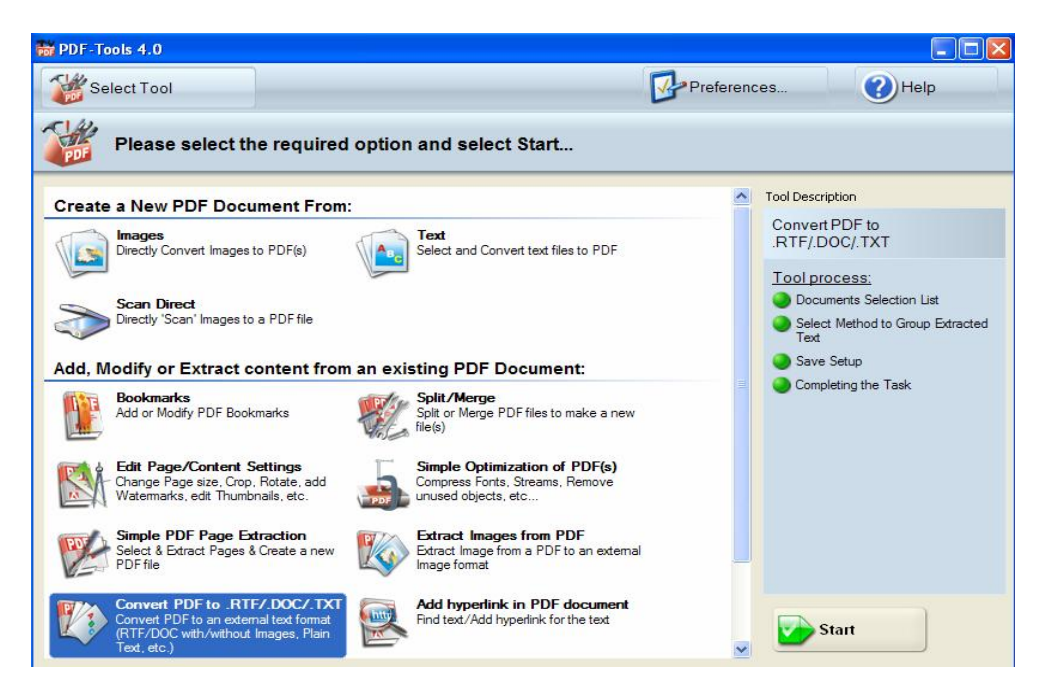

Click on the Convert PDF to RTF/.DOC/.TXT icon

| DF-Tools 4.0            |                    |                      |                |                 |        |  |
|-------------------------|--------------------|----------------------|----------------|-----------------|--------|--|
| Select Tool             |                    |                      | Pre            | eferences       | Help   |  |
| Convert PDF t           | o.RTF/.DOC/.1      | тхт                  |                |                 |        |  |
|                         |                    | Documents S          | Selection List |                 |        |  |
| Please Add Documents to | he List, and you m | ay specify Page Rang | e(s) for each: | Preview Documer | t:     |  |
| <empty></empty>         |                    |                      |                | <none></none>   |        |  |
| ∇ Title                 | Ext                | Location Size        | Page Range(s)  |                 |        |  |
| List Setup 👒            | Add                | Up Down              | Save As Remove |                 |        |  |
|                         |                    | Previous             | Next           |                 | Cancel |  |

► Locate the PDF file you wish to convert in the browser window which will now be displayed

This is how the screen with look with the required file displayed

| DF-Tools 4.0                            |                                                                                  |                      |                 |           |                           |        |
|-----------------------------------------|----------------------------------------------------------------------------------|----------------------|-----------------|-----------|---------------------------|--------|
| Select Tool                             |                                                                                  |                      | [               | Preferenc | es 🕜 H                    | Help   |
| Convert PDF                             | to .RTF/.DOC/.TX                                                                 | т                    |                 |           |                           |        |
|                                         |                                                                                  | Documents Sel        | lection List    |           |                           |        |
| Please Add Documents t                  | o the List, and you may                                                          | specify Page Range(s | s) for each:    | Pr<br>d   | review Document:<br>None> |        |
| <pre>     Title </pre>                  | Ext Loc                                                                          | ation Size           | Page Range      | e(s)      |                           |        |
| liet Seture M                           | Add 54                                                                           | Lia Dawa             | Same de         | emove M   | Ø                         |        |
|                                         | Muu V                                                                            | Previous             |                 | Next      |                           | Cancel |
| Click Next                              |                                                                                  |                      |                 |           |                           |        |
|                                         |                                                                                  |                      | 1               | Then i    |                           |        |
| Select Tool                             |                                                                                  |                      |                 | Preferenc | es                        | Help   |
| Convert PDF                             | to .RTF/.DOC/.TX                                                                 | т                    |                 |           |                           |        |
|                                         | Se                                                                               | elect Method to Grou | up Extracted Te | ext       |                           |        |
| Please specify the Gro                  | uping Action required for<br>uired action from those below.<br>unent to One File | the Extracted Text   |                 |           |                           |        |
| O Separate<br>O All Docum<br>Selected 2 | each Page to a Different File<br>nents to One File<br>page(s) total              |                      |                 |           |                           |        |
|                                         |                                                                                  | Previous             |                 | Next      |                           | Cancel |

Select the required conversion parameters (Grouping Action for the Extracted Text)

► Click Next

► Select the required destination for the file

| BPDF-Tools 4.0    |                                                                                                    |  |  |  |  |  |
|-------------------|----------------------------------------------------------------------------------------------------|--|--|--|--|--|
| Select Tool       | Preferences Preferences                                                                                                    |  |  |  |  |  |
| Convert PE        | DF to .RTF/.DOC/.TXT                                                                                                    |  |  |  |  |  |
|                   | Save Setup                                                                                                    |  |  |  |  |  |
| Destination Setup | Destination Folder<br>Please specify the destination folder:                                                                          |  |  |  |  |  |
|                   | C:\Documents and Settings\parrottc\My Documents Browse Place to a Source Folder(s) automatically                                      |  |  |  |  |  |
|                   | Destination File Name                                                                                                    |  |  |  |  |  |
|                   | Please select a destination rile name (and/or speciry any name creation macros):           licence error         Add Macros         V |  |  |  |  |  |
|                   | Viewer Run                                                                                                    |  |  |  |  |  |
|                   | View each Document after creation                                                                                                    |  |  |  |  |  |
|                   | Previous Process 🤕 Cancel                                                                                                    |  |  |  |  |  |

This screen also gives you the option to Edit the way the document is saved ie the file format ► Click on Text Save Type Setup button (below the Destination Setup button)

| DF-Tools 4.0            |                                                                                                    |
|-------------------------|----------------------------------------------------------------------------------------------------|
| Select Tool             | Preferences 🕜 Help                                                                                                    |
| Convert P               | DF to .RTF/.DOC/.TXT                                                                                                    |
|                         | Save Setup                                                                                                    |
| Destination Setup       | You may specify the Save Type for all Extracted Text                                                                                 |
| Text Save Type<br>Setup | Save as Type:<br>Rich Text Format (*.rtf)  Text Options: Include Space: None  Images Settings:  Images Settings:  Auto JPEG Advanced |
|                         | Previous Process Cancel                                                                                                    |

This screen allows you to make amendments to how the document is saved

► Click Process when all options have been selected

The document will now be displayed in the selected Word format